# 일반 전화기 작업

| 전화 걸기                      | ()) 또는 <b>전화 걸기</b> 를 누릅<br>니다 . 다이얼하기 전 또는 후<br>에 이 작업을 할 수 있습니다 .                |
|----------------------------|------------------------------------------------------------------------------------|
| 전화 받기                      | _⊲ᢧ) 또는 <b>전화 받기를</b> 누릅<br>니다 .                                                   |
| 통화 종료                      | <b>통화종료</b> 를 누릅니다 .                                                               |
| 재다이얼                       | <b>재다이얼</b> 을 누릅니다 .                                                               |
| 전화회의 스테이<br>션 음소거          | 사운드 베이스 , DCU 또는 마<br>이크에서 🖉 를 누릅니다 .                                              |
| 통화 기록 보기                   | 앱을 누르고 통화 기록을 선<br>택합니다 . 전화를 걸려면 목<br>록을 강조 표시한 다음 <b>다이</b><br><b>얼</b> 을 누릅니다 . |
| 통화 보류 / 보류해<br>제           | 보류를 누릅니다 . 통화를 다<br>시 시작하려면 ⓓ 또는 보<br>류 해제를 누릅니다 .                                 |
| 새 번호로 호전환                  | <b>호전환</b> 을 누르고 번호를 입력<br>한 다음 <b>호전환</b> 을 누릅니다 .                                |
| 기본 (ad hoc) 전<br>화회의 통화 시작 | <b>전화회의</b> 를 누르고 참가자를<br>다이얼한 후 <b>전화회의</b> 를 누릅<br>니다 .                          |
| 모두 착신 전환                   | <b>착신 전환</b> 을 누릅니다 .                                                              |
| 통화 참가                      | 연결된 통화에서 <b>전화회의</b> 를<br>누른 다음 <b>통화</b> 를 눌러 참가<br>할 통화 목록을 봅니다 .                |

# cisco.

Cisco, Cisco Systems, Cisco 로고 및 Cisco Systems 로고는 미국, 대한민국 및 기타 국가에서 Cisco Systems, Inc. 및 / 또는 해당 계열사의 상표 또는 등록 상 편입니다. 본 설명서 또는 웹 사이트에 언급된 기타 모든 상표는 해당 소유자 의 재산입니다. 파트너라는 용어의 사용이 Cisco 와 다른 업체 사이의 제휴 관 계를 의미하는 것은 아닙니다. (0705R) © 2016 Cisco Systems, Inc. All rights reserved. 

#### 빠른 참조

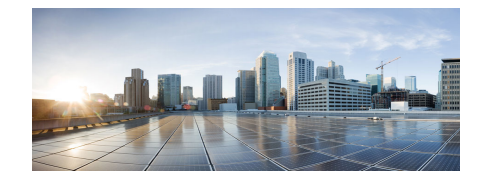

### Cisco Unified IP 전화회의 전화기 8831 및 8831NR

일반 전화기 작업 소프트키 정의 전화기 화면 아이콘 전화기 단추 전화기 연결부

### 소프트키 정의

| 전화받기   | 수신 전화 받기                         |
|--------|----------------------------------|
| 애플리케이션 | 전화 애플리케이션 및 전화기<br>설정 메뉴 액세스     |
| 통화     | 다이얼된 번호에 전화 걸기                   |
| 콜백     | 통화 중인 내선을 사용할 수<br>있게 되면 알림 수신   |
| 통화     | 연결된 통화 목록                        |
| 중단     | 현재 작업 중지                         |
| 전화회의   | 전화회의 만들기                         |
| 회의인원   | 전화회의 참가자 확인                      |
| 연락처    | 연락처 메뉴에서 회사 또는 개<br>인 주소록 연락처 보기 |
| 전환     | 통화 재전송                           |
| 통화종료   | 활성 통화 종료                         |
| 착신전환   | 모든 수신 통화 착신 전환                   |
| 보류     | 활성 통화를 보류 상태로 전환                 |
| 메시지    | 음성 메시지 설정 , 확인 또는<br>청취          |
| 자세히    | 추가 소프트키 표시                       |
| 전화걸기   | 현재 통화를 끊지 않고 새로<br>전화 걸기         |
| 지정보류   | 통화를 지정보류하고 세부 정<br>보 표시          |
| 재다이얼   | 가장 최근 송신한 번호 재송신                 |
| 보류해제   | 보류 중인 통화 다시 시작                   |
| 단축 다이얼 | 선택한 항목으로 전화 걸기                   |
| 호전환    | 통화 전환                            |

# 전화기 화면 아이콘

#### 회선 및 통화 상태

기타 기능

~

| 0    | 통화 보류      |
|------|------------|
| 0    | 연결된 통화     |
| പ്പ് | 착신 통화      |
| •    | 온훅         |
| L.   | 오프 훅       |
| Ċ.   | 공유 회선 사용 중 |

선택한 옵션

연결된 모드

마이크 켜짐

암호화됨

## 전화기 단추

|            | 통화       |
|------------|----------|
| $\Box$     | 양방향 탐색 바 |
| $\bigcirc$ |          |
|            |          |
| $\bigcirc$ | 선택       |
|            | 볼륨       |
|            | 음소거      |

# 전화기 연결부

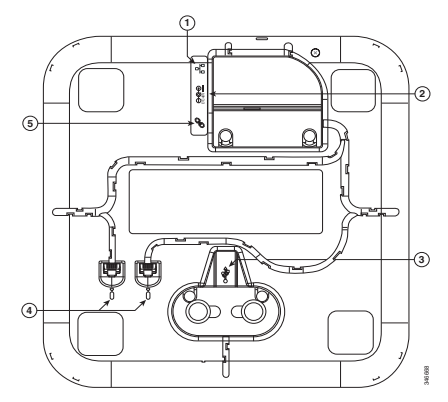

사운드 베이스의 하단부

| 1 | 네트워크 케이블 포트                                                                                  |
|---|----------------------------------------------------------------------------------------------|
| 2 | 외부 전원 연결                                                                                     |
| 3 | 디스플레이 제어 유닛 USB 포트<br>(DCU 를 베이스에 연결 )<br><b>참고</b> : 코드 포스트 사이에 페라이트<br>비드를 끼우려면 세게 누르십시오 . |
| 4 | 유선 확장 마이크 잭                                                                                  |
| 5 | 데이지 연결 케이블 포트 ( 두 사운<br>드 베이스 유닛을 연결된 모드로<br>연결 )                                            |

**참고:** Cisco Unified IP 전화회의 전화기 8831 은 유선 및 무선 마이크를 지원합니다. Cisco Unified IP 전화회의 전화기 8831NR 은 유선 마 이크만 지원합니다.